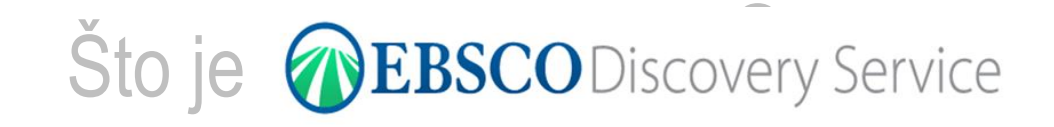

novo jedinstveno sučelje za brzo i suvremeno pretraživanje baza podataka i drugih e-izvora dostupnih na Sveučilištu Josipa Jurja Strossmayera u Osijeku, a pristup im je osiguran nacionalnom licencom ili su slobodni mrežni izvori

# Tko može koristiti **(BBSCO**Discovery Service

- svi pripadnici sveučilišne zajednice u Osijeku: studenti, nastavnici, zaposlenici Sveučilišta...
- korištenje je omogućeno izravno s računala na sastavnicama te logiranjem AAI identitetom za pretraživanje izvan sustava
- s računala u GISKO (EBSCO Discovery Service mogu koristiti svi njezini članovi

Koje slobodne mrežne izvore pretražuje ©EBSCODiscovery Service http://baze.nsk.hr/pristup/otvoreni-pristup/

# Kako započeti pretraživanje s **WEBSCO**Discovery Service

TP Portal elektroničkih izvor 🗙 🔪

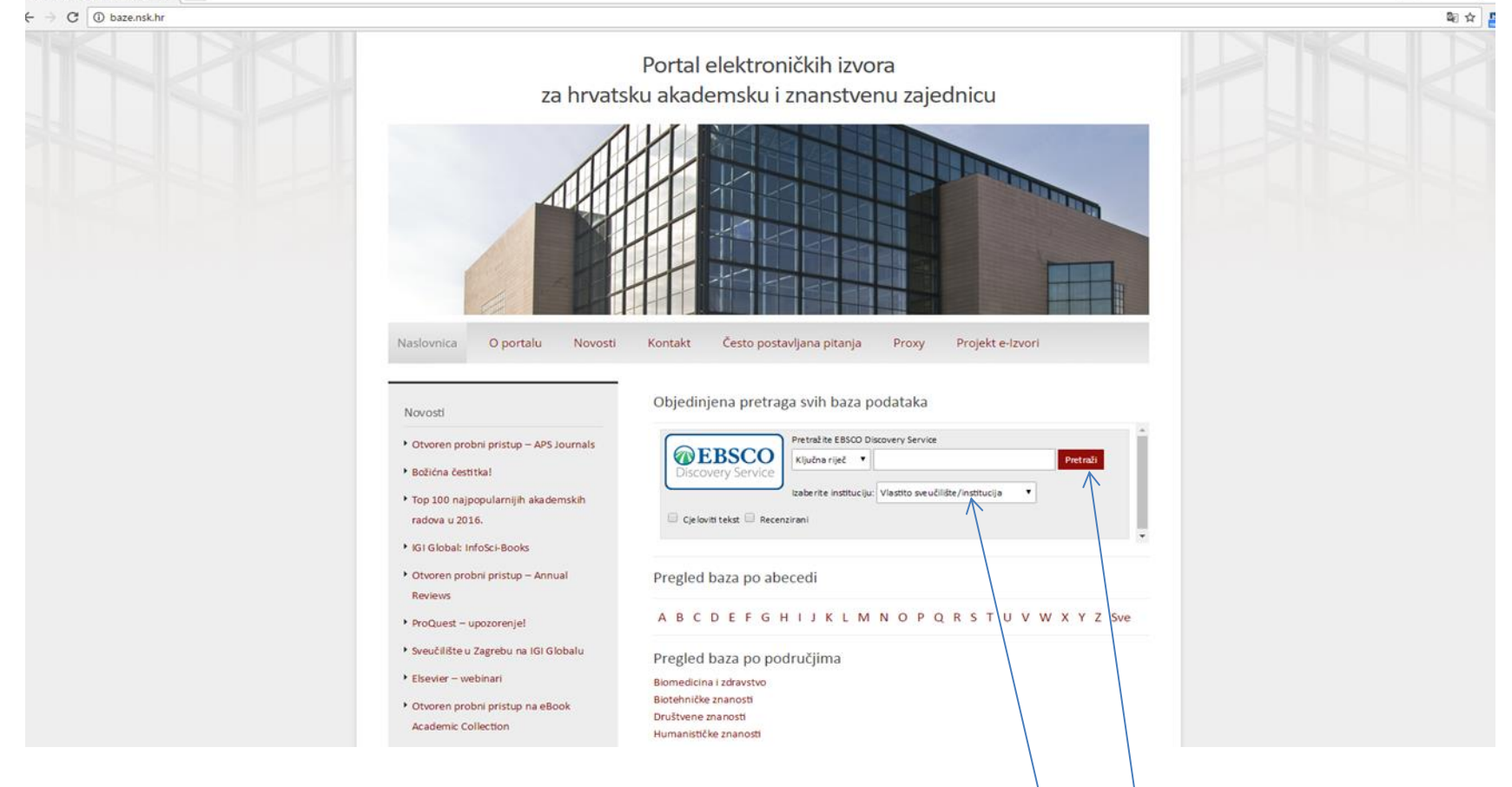

### odabrati "vlastito sveučilište/institucija"

- 0

## Kako započeti pretraživanje s **EBSCO**Discovery Service

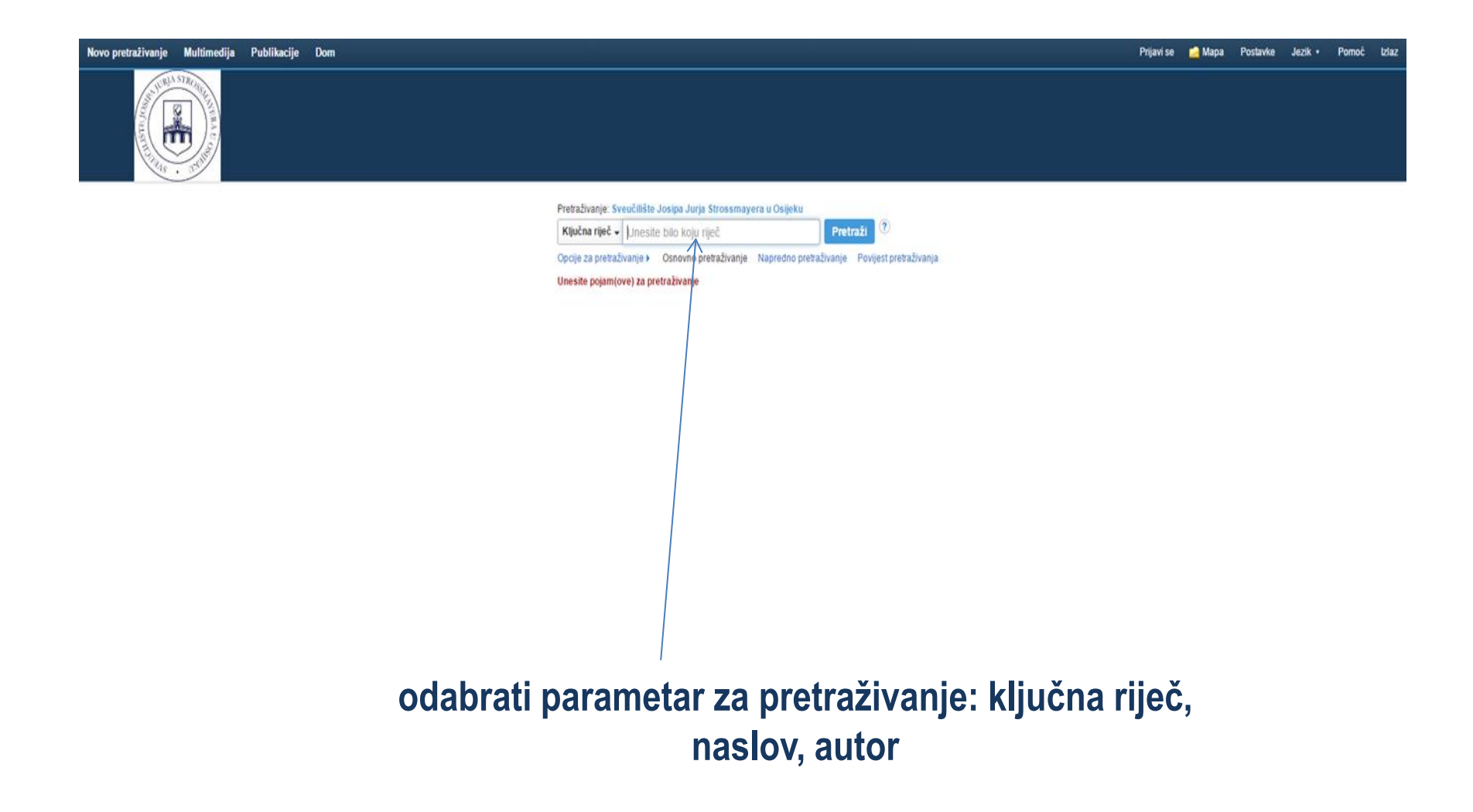

C 🕐 eds.a.ebscohost.com/eds/results?sid=f69fe321-f19a-46ba-891a-7d3e10548bfa%40sessionmqr4010&vid=0&hid=4113&bquery=rye&bdata=Jmxhbmc9aHImdHlwZT0wJnNpdGU9ZWRzLWxpdmU%3d ☆ м Novo pretraživanje Multimedija Publikacije Dom Prijavi se 🧀 Mapa Postavke Jezik 🔹 Pomoć Izla URIA STRO Sveučilište Josipa Jurja Pretraživanje: Sveučilište Josipa Jurja Strossmayera u Osijeku Strossmayera u Osijeku Ključna riječ 🗸 rye Pretraži Osnovno pretraživanje Napredno pretraživanje Povijest pretraživanja > Prilagodite rezultate Rezultati pretraživanja: 1 - 10 of 191,585 Važnost - Mogućnosti stranice -Podijeli 🗸 Aktualno pretraživanje 1. Influence of jet milling and particle size on the composition, physicochemical and mechanical properties of barley and rye flours. By: Drakos, A., Kyriakakis, G., Evagelou, V., Protonotariou, S., Mandala, I., Ritzoulis, C., Food Chemistry, Vol. 215, 2017. 326-332., Baza podataka; FSTA - Food Science and Technology Abstracts Pronađi sve tražene Predmeti: ANTIOXIDATIVE ACTIVITY; \$\$H; BARLEY; BARLEY; pojmove: PROPERTIES: POROSITY; PROTEINS CEREAL; RYE; RYE FLOUR; SIZE; Cereals and bakery products rye Akademski Provjeriti Web of Science za više informacija o autoru Y PlumX Metrics časopis Proširenja pretraživanja X Traži i unutar cijelog teksta članaka 2. Survey of Thai commercial food products that have been reported to contain no wheat, rye, barley, or gluten according to their labels. X By: Vipa Surojanametakul, Sirinrat Srikulnath, Aailin Chamnansin, Shoji, M., Tamura, H., Journal of AOAC International. Vol. 100 (1), 2017. 126–132., Baza podataka: FSTA - Food Science and Technology Abstracts Primjena ekvivalentnih predmeta Predmeti: BARLEY: COELIAC DISEASE: DIETE TIC FOODS; DISEASES; GLUTEN; GLUTEN LOW FOODS; LABELLING; LABELS; RYE; WHEAT; Catering, speciality and multi-component foods 🕡 Full Text Finder 📫 Provjeriti Web of Science za više informacija o autoru Akademsk časopis Ograniči na Cjeloviti tekst Recenzirani Videozapis tvrtke Associated Press (4) Prikaži sve Raspoloživo u zbirci knjižnice 1728 Datum publikacije 2017 2.44 Prikaži više Preview of John Lennon Family of missing Grasses could be used to Symbolic harvest in area Australian man in Rio 🔊 make clean... 🔊 where wall ... anniversary... 🔊 Vrste izvora Svi rezultati Screening for ricinoleic acid as a chemical marker for Secale cornutum in rye by high-performance thin-layer chromatography with fluorescence detection. Akademski časopisi (82,172) By: Oellig, C., Journal of Agricultural and Food Chemistry. Vol. 64 (43), 20 to. 8246-8253., Baza podataka: FSTA - Food Science and Technology Abstracts Časopisi (32,941) Predmeti: ADULTERATION; HIGH PERFORMANCE LIQUID CHROMATOGRAPHY; HPLC; MONOUNSATURATED FATTY ACIDS; RICINOLEIC ACID; RYE; Cereals and bakery products Poslovna izdanja (9,870) Provjeriti Web of Science za više informacija o autoru X Plun X Metrics Akademski Vijesti (8,381) časopis Konferencijski materijali (4.592)A Fractionation-reconstitution studies to determine the functional properties of rue flour constituents

### ispis svih pronađenih rezultata za ključnu riječ "rye"

**EBSCO**Discovery Service omogućava proširivanje i ograničavanje rezultata pretraživanja

- pronalazi traženi pojam ili srodne pojmove unutar cijelog teksta
- pronalazi traženi pojam u dokumentu dostupnom članovima sveučilišne zajednice u Osijeku
- pronalazi traženi pojam u elektronički dostupnom cjelovitom tekstu dokumenta
- pronalazi samo recenzirane dokumente
- pronalazi dokumente objavljene u određenom vremenskom periodu
- ograničava rezultate pretraživanja prema:
  - vrsti izvora (npr. akademski časopisi, recenzije, vijesti ...)
  - predmetu
  - izdavaču
  - naslovu publikacije
  - jeziku
  - zemljopisnom podrijetlu
  - davatelju sadržaja (npr. Scopus, Inspec, ERIC ...)

| C O eds.a.ebscohost.com/eds/results?sid=a75291fb-a02d-4766-bbb5-d7ea41a0373d%40sessionmgr4010&vid=4&khid=4105&bquery=rye&bdata=Jmxhbmc9aHImdHlwZT0wJnNpdGU9ZWRzLWxpdmU%3d |                                                                                                    |                                                                                                    |                                        |                 |
|----------------------------------------------------------------------------------------------------|----------------------------------------------------------------------------------------------------|----------------------------------------------------------------------------------------------------|----------------------------------------|-----------------|
| No                                                                                                    | ovo pretraživanje Multi                                                                                                    | medija Publikacije Dom Prijavi se 📁 Mapa Postavke 🕻                                                                                                    | lezik • Pomoć                          | Izlaz           |
|                                                                                                    | ALL DOLLAR CONTACT OF A CONTACT OF A CONTACT | Pretraživanje: Sveučilište Josipa Jurja Strossmayera u Osljeku<br>Ključna riječ + ryc * Pretraži ?<br>Osnovno pretraživanje Napredno pretraživanja Povijest pretraživanja >                                                                                                    | Sveučilište Josipa<br>Strossmayera u O | Jurja<br>sijeku |
| ~                                                                                                    | Prilagodite rezultate                                                                                                    | Rezultati pretraživanja: 1 - 10 of 1,352                                                                                                    | Podijeli 🗸                             | ~~              |
|                                                                                                    | Aktualno pretraživanje<br>Pronađi sve tražene<br>pojmove:<br>rye<br>Proširenja pretraživanja                                                                                                    | <ul> <li>1. The expansion of heterochromatin blocks in rye reflects the co-amplification of tandem repeats and adjacent transposable elements.</li> <li>b) E-trushenko, E. V.; Levitsky, V. G.; Ellafenko, E. A.; Gunbin, K. V.; Belousov, A. I.; Šatář, J.; Doležel, J.; Vershinin, A. V. BMC Genomics. 5/4/2016, Vol. 17, p1-16. 16p. 1 Color Photograph, 2 Diagrams, 3 Charts, 3 Graphs. DOI: 10.1186/s12864-016-2667-5.</li> <li>b) E-trushenko, E. V.; Levitsky, V. G.; Ellafenko, E. A.; Gunbin, K. V.; Belousov, A. I.; Šatář, J.; Doležel, J.; Vershinin, A. V. BMC Genomics. 5/4/2016, Vol. 17, p1-16. 16p. 1 Color Photograph, 2 Diagrams, 3 Charts, 3 Graphs. DOI: 10.1186/s12864-016-2667-5.</li> <li>c) Atademski Zasopis</li> <li>c) Celovit tekst u PDF-u (5.4MB)</li> <li>Provjeriti Web of Science za više informacija o autoru</li> <li>PinuX Metrics</li> </ul>                                                                                                    | <b>)</b> 💽                             |                 |
|                                                                                                    | Traži i unutar cijelog<br>teksta članaka<br>Primjena ekvivalentnih<br>predmeta<br>Ograničenja<br>Cjeloviti tekst<br>Recenzirani                                                                                                    | <ul> <li>2. Whole Rye Consumption Improves Blood and Liver n-3 Fatty Acid Profile and Gut Microbiota Composition in Rats.</li> <li>3. Whole Rye Consumption Improves Blood and Liver n-3 Fatty Acid Profile and Gut Microbiota Composition in Rats.</li> <li>a. Whole Rye Consumption Improves Blood and Liver n-3 Fatty Acid Profile and Gut Microbiota Composition in Rats.</li> <li>b. S. Ounas, Faycal, Privé, Fiorence; Salen, Vatica; Gaci, Nadia; Totley, William; Calani, Letz; López-Gutiérrez, Noelia; Hazane-Puch, Fiorence; Laporte, François; Brugère, Jean-François; Del Rio, Daniele; Demeilliers, Christine; de Lorge OVE 2/10/2016, Vol. 11 Issue 2, p.1-18. 189, DOI: 10.1371/journal.pone.0148118.</li> <li>Predmett: Rye; Food consumption; Blood analysis; Liver - Physiology; Faty acids in human nutrition; Gastrointestinal system – Microbiology; Rats as laboratory animals; All Other Animal Production; All Other Grain Farming</li> <li>Cjelowit tekst u PDF-u (893KB) Provjeriti Web of Science za više informacija o autoru</li> <li>PlumX Metrics</li> </ul> | ril, Michel. <i>PLoS</i>               |                 |
|                                                                                                    | Datum izdanja:<br>20160101-20171231<br>Raspoloživo u zbirci<br>knjižnice<br>Izbriši sve                                                                                                    | <ul> <li>Rye and Wheat Bran Extracts Isolated with Pressurized Solvents Increase Oxidative Stability and Antioxidant Potential of Beef Meat Hamburgers.</li> <li>By: Sulniüté, Vaida, Jaime, Isabel; Rovira, Jordi, Venskutonis, Petras Rimantas. Journal of Food Science. Feb2016, Vol. 81 Issue 2, pH519-H527. 9p. 3 Charts, 5 Graphs. DOI: 10.1111/1750-3841.13197.</li> <li>Predemski<br/>Easopis</li> <li>Cjelovit tekst u PDF-u (555KB) Proventi Web of Science za više informacija o autoru</li> <li>Plum X Metrics</li> </ul>                                                                                                    | or Grain Farming;                      |                 |
|                                                                                                    | Ograniči na                                                                                                    | <ul> <li>4. Diversity and Stability of Lactic Acid Bacteria in Rye Sourdoughs of Four Bakeries with Different Propagation Parameters.</li> <li>By: Viiard, Ene; Bessmellseva, Marianna; Simm, Jaak; Talve, Tiina; Aaspõllu, Anu; Paalme, Toomas; Sarand, Inga. PLoS ONE: 2/5/2016; Vol. 11 Issue 2, p1-15. 15p. DOI: 10.1371/journal.pone.0148325.</li> <li>Predmett: Rye; Lactic acid bacteria; Parameter estimation; Nucleic acids; Ribosomal RNA; All Other Grain Farming</li> <li>Celovit tekst u PDF-u (2.4MB) Provjernt Web of Science za više informacija o autoru</li> <li>PlumX Metrics</li> </ul>                                                                                                    | p 💽                                    |                 |
| F                                                                                                    | 2016 Datum publikacije 2<br>Prikaži više<br>Vrste izvora<br>Ø Svi rezultati                                                                                                    | 5. Production and cytomolecular identification of new wheat-perennial rye (Secale cereanum) disomic addition lines with yellow rust resistance (6R) and increased arabinoxylan and protein content (1R, 4R, 6R).<br>(English); Abstract available. By: Schneider A; Rakszeg M; Molnár-Láng M; Szakács É, TAG. Theoretical And Applied Genetics. Theoretische Und Angewandle Genetik [Theor Appl Genet], ISSN: 1432-2242, 2016 May; Vol. 129 (5), pp. 1045-59; Publisher: S 26883040, Baza podataka: NEDLINE<br>Predmett: Disease Resistance genetics; Plant Diseases genetics; Plant Proteins chemistry: Secale genetics; Xylans chemistry<br>Akademski<br>časopis W: Full Text Finder Provjent Web of Science za više informacija o autoru PlumX. Metrics                                                                                                    | pringer; PMID:                         |                 |
| İ                                                                                                    | ispis :<br>noi                                                                                                    | svih pronađenih rezultata pretraživanja pojma "rye" i sro<br>mova uputar recenziranih dokumenta s cielovitim teksto                                                                                                    | dnił                                   | า               |

dostupnih sveučilišnoj zajednici u Osijeku objavljenih od 1. siječnja 2016.

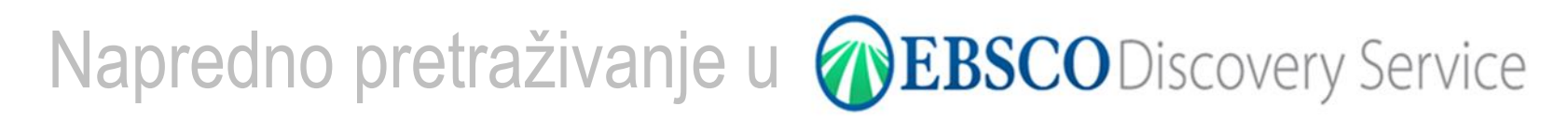

| $\leftrightarrow$ $\rightarrow$ C (i) eds.b.ebs                                                                                                 | scohost.com/eds/resultsadvanced?sid=2b770389-0eda-4424-b520-863ebef44dd6%40sessionmgr101&vid=12&hid=127&bquery=(TX+rye)+AND+(TX+Salinger)&bdata=Jmxhbmc9aHImdHlwZT0xJnNpdGU9ZWRzLWxpdmU%3d                                                                                                    |                                         | \$                                                                 |
|----------------------------------------------------------------------------------------------------|----------------------------------------------------------------------------------------------------|-----------------------------------------|--------------------------------------------------------------------|
| Novo pretraživanje Mul                                                                                                    | timedija Publikacije Dom Prijavi se (                                                                                                    | 🧧 Mapa 🛛 Postavke                       | Jezik <del>+</del> Pomoć                                           |
| THE ASTRONOM                                                                                                    | Pretraživanje: Sveučilište Josipa Jurja Strossmayera u Osljeku<br>rye TX. Sav tekst • Pretraži Izbriši ?<br>AND • Salinger TX. Sav tekst •<br>AND • Odaberi polje (opcija) • + -<br>Osnovno pretraživanje Napredne pretraživanje Povijest pretraživanja >                                                                                                    |                                         | Sveučilište Josipa J<br>Strossmayera u Osi                         |
| « Prilagodite rezultat                                                                                                    | Rezultati pretraživanja: 1 - 8 of 8 Važnost-                                                                                                    | <ul> <li>Mogućnosti stranice</li> </ul> | ▼ Podijeli ▼                                                       |
| Aktualno pretraživan                                                                                                    | je · Napomena: Točni duplikati uklonjeni su iz rezultata.                                                                                                    |                                         |                                                                    |
| Pronadi sve tražene<br>pojmove:<br>TX nye AND TX Salinger<br>Proširenja pretraživan<br>Traži i unutar cijelog<br>teksta članaka                 | <ul> <li>I. "Some Quick, However Slight, Therapy": Neighborliness and Rebuilding Community after War in J. D. Salinger's War Stories.</li> <li>By: Ooms, Julie. Christian Schola's Review. Fail2016, Vol. 46 Issue 1, p43-63.21p.</li> <li>Predmett: American war stories; Reighborhoods in literature; War &amp; ethics; War in literature; Salinger, J. D. (Jerome David), 1919-2010</li> <li>Cjelovil tekst u PDF-u (8.5hB) Provjeriti Web of Science za više informacija o autoru</li> </ul>                                                                                                    |                                         |                                                                    |
| Primjena ekvivalentnih<br>predmeta<br>Ograničenja<br>Cjeloviti tekst<br>Recenzirani<br>Datum izdanja:<br>20160101-20161231                      | <ul> <li>2. Connecting The Carlon To Current Young Adult Literature.</li> <li>By: RYBAKOVA, KATIE; ROCCANTI, RIKKI, American Secondary Education. Spring2016, Vol. 44 Issue 2, p31-45. 15p. 1 Chart., Baza podataka: MasterFILE Premier Predmett: Young adult literature: Language arts (Secondary); Book Thief, The (Book); Looking for Alaska (Book); Miss Peregrine's Home for Peculiar Children (Book)</li> <li>Cjelovit teks u PDF-u (1.7MB) Provjertii Web of Science za više informacija o autoru</li> </ul>                                                                                                    |                                         | p 🗗                                                                |
| Raspoloživo u zbirci<br>knjižnice<br>Izbriši sve<br>Ograniči na                                                                                 | 3. Combining Biofeedback and Mindfulness in Education.     By: Edwards, Lawrence, Biofeedback, Fal2016, Vol. 44 Issue 3, p126-129. 4p. DOI: 10.5298/1081-5937-44.3.01.     Cleiovit tekst u PDF-u (86KB) Provjertii Web of Science za više informacija o autoru     PlumX Metrics                                                                                                    |                                         |                                                                    |
| <ul> <li>Cjeloviti tekst</li> <li>Recenzirani</li> <li>Raspoloživo u zbirci<br/>knjižnice</li> <li>2016 Datum publikacije</li> <li>0</li> </ul> | 1 zbirci       4. LICENSE TO REMIX.         uzbirci       By: Hart, Terry. George Masch Law Review: Summer2016, Vol. 23 Issue 4, p837-899. 63p.         redmeti: Remixes; Copyright: Cultural industries; Television production companies; Copyright Licenses; Independent Artists, Writers, and Performers; Book Publishers; Motion Picture and Video Production; Motion Picture and Video Production; Motion Picture and Video Production; Motion Picture and Video Production; Integrated Record Production; Integrated Record Production; Integrated Record Production; Music Publishers; Sound Recording Studies; Other Sound Recording Industries; Radio Networks; Radio Stations; Tele Write and Other Subscription Programming; Agents and Managers for Artists, Athletes, Entertainers, and Other Public Figures; Promoters of Performing Arts, Sports, and Similar Events with Facilities; Promoters of Performing Arts, Sports, and Similar Events with Facilities; Promoters of Performing Arts, Sports, and Similar Events with Facilities; Promoters of Performing Arts, Sports, and Similar Events         To perform tests of Derforming Arts, Sports, and Similar Events with Facilities; Promoters of Performing Arts, Sports, and Similar Events with Facilities; Promoters of Performing Arts, Sports, and Similar Events         To perform tests of Derforming Arts, Sports, and Similar Events         To perform tests of Derforming Arts, Sports, and Similar Events         To perform tests of Derforming Arts, Sports, and Similar Events         To perform tests of Derforming Arts, Sports, and Similar Events         To perform tests of Derforming Arts, Sports, and Similar Events |                                         | Cture Theaters (except<br>Stations; Television<br>I Similar Events |
| Prikaži više<br>Vrste izvora                                                                                                    | 5. The Moral Psychology of Copyright Infringement.<br>By: Buccatusco, Christopher, Fagundes, David, Minnesota Law Review, Jun2016, Vol. 100 Issue 6, p2433-2507. 75p.                                                                                                    |                                         |                                                                    |

ispis svih pronađenih rezultata pretraživanja pojma "rye" i srodnih pojmova i pojma "Salinger" unutar recenziranih dokumenta s cjelovitim tekstom dostupnih sveučilišnoj zajednici u Osijeku objavljenih od 1. siječnja 2016.

### Pristup cjelovitom tekstu u **@EBSCO**Discovery Service

### Rezultati pretraživanja: 1 - 8 of 8

Važnost 🗸 Mogućnosti stranice 🗸 🔄 Podijeli 👻

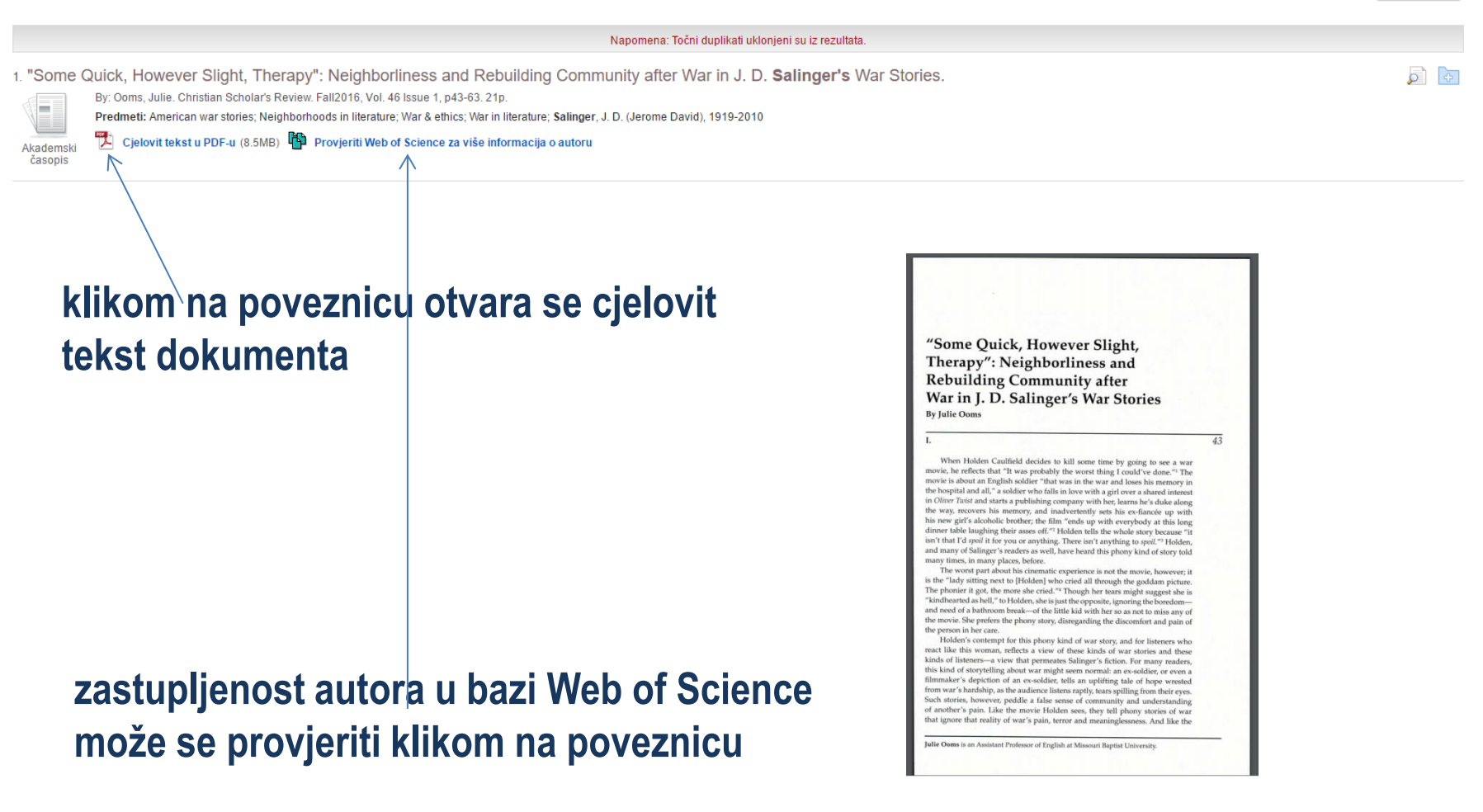

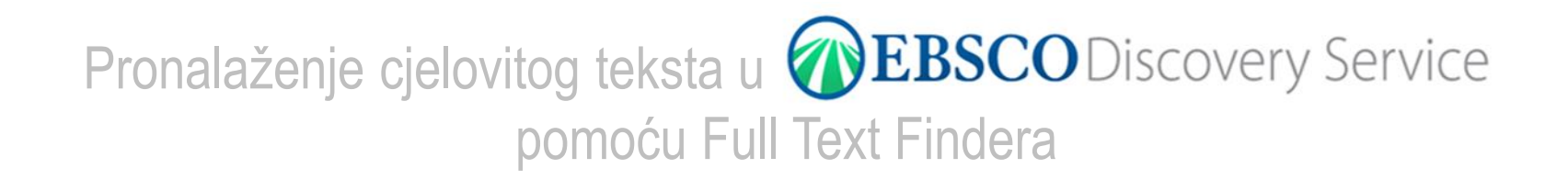

5. Production and cytomolecular identification of new wheat-perennial rye (Secale cereanum) disomic addition lines with yellow rust resistance (6R) and increased arabinoxylan and protein content (1R, 4R, 6R).

(English) ; Abstract available. By: Schneider A; Rakszegi M; Molnár-Láng M; Szakács É, TAG. Theoretical And Applied Genetics. Theoretische Und Angewandte Genetik [Theor Appl Genet], ISSN: 1432-2242, 2016 May; Vol. 129 (5), pp. 1045-59; Publisher: Springer; PMID: 26883040, Baza podataka: MEDLINE

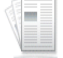

Predmeti: Disease Resistance genetics; Plant Diseases genetics; Plant Proteins chemistry; Secale genetics; Xylans chemistry

Akademski 🛛 🕢 Full Text Einder l Provjeriti Web of Science za više informacija o autoru 🛛 桨 PlumX Metrics

## za pristup cjelovitom tekstu dokumenta potrebno je pritisnuti poveznicu Full Text Finder, sustav provjerava je li vam osiguran pristup dokumentu i odvodi vas do mjesta pristupa

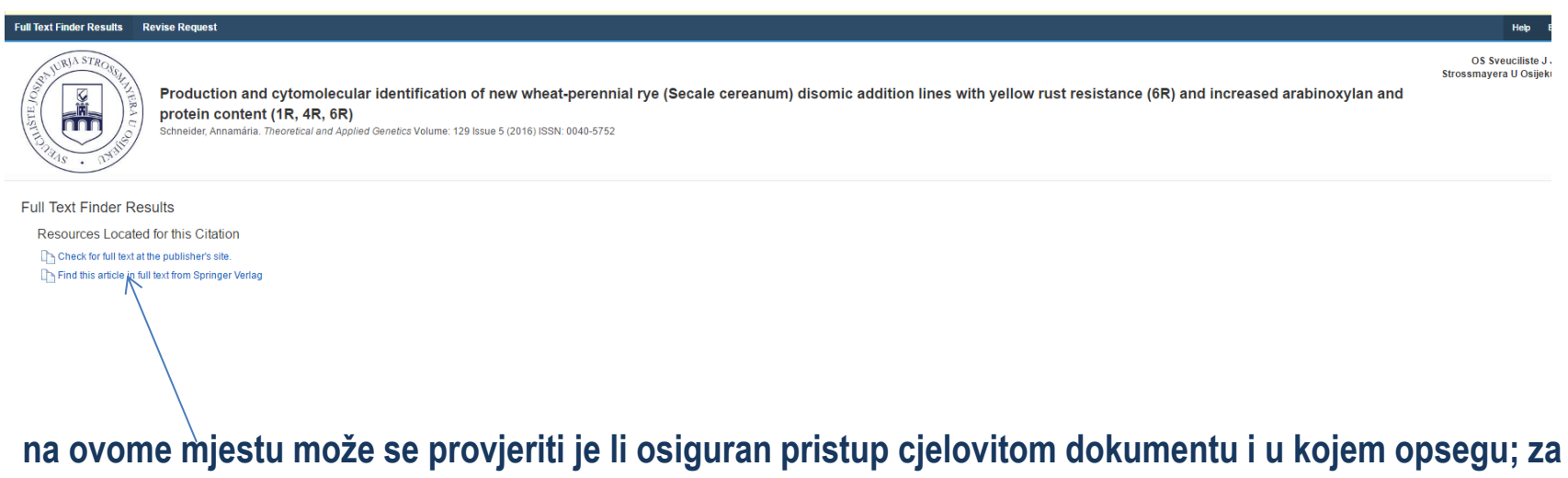

pristup cjelovitom tekstu potrebno je pritisniuti poveznicu

### Rad s mapom u **@EBSCO**Discovery Service

☆ 🔼

### 🗲 $\rightarrow$ C 🛈 eds.b.ebscohost.com/eds/folder?sid=98542e75-f0eb-4c52-bcf6-c5466792cd30%40sessionmgr104&vid=44&hid=117

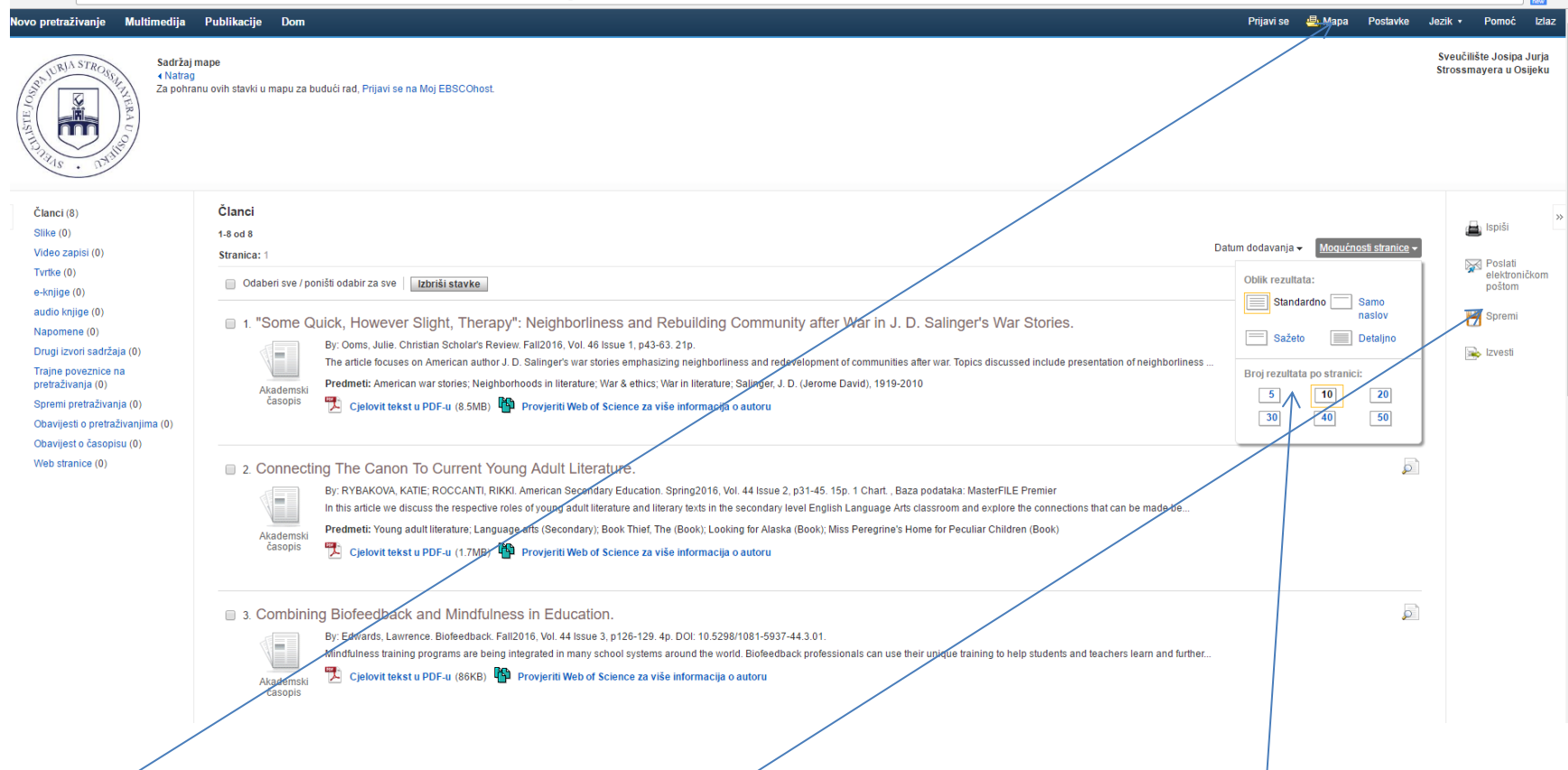

klikom na ikonicu otvara se mapa s pohranjenim dokumentima s navedenim mogućnostima njihova prikaza; sadržaj mape je moguće ispisati, poslati elektroničkom poštom, spremiti ili izvesti

### Načini prikaza rezultata, mogućnosti stranice u **EBSCO**Discovery Service

|    | Važnost-                                                                        | Novo pretraživanje Multimedija Publikacije Dom                                                                                                    | Prijavi se 🚊 Mapa Postavke Jezik • Pornoć       |
|----|---------------------------------------------------------------------------------|----------------------------------------------------------------------------------------------------|-------------------------------------------------|
|    | Najnovije                                                                       | Pretraživanje Sveučilište Jospa Jurja Strossmayera u Osijeku<br>Ključna rijeć - type x Pretraži<br>Onomo pretraživanje Rovijest pretraživanje Povijest pretraživanje a k                                                                                                    | Sveučilište Josipa<br>Strossmayera u O:         |
| ,  | Najstanje                                                                       | Rezultati pretraživanja: 1 - 10 of 191,614                                                                                                    | Važnost - Moqućnosti stranice - 🕞 Podijeli -    |
|    | PE                                                                              | PEE       1. Influence of jet milling and particle size on the composition, physicochemical and mechanical properties of barley and rye flours.         By Drakos, A. Kyriakalis, G. Evageliou, V. Protonotariou, S., Mandala, L. Ritzoulis, C. Food Chemistry Vol. 215, 2017. 325–332., Baza podataka: FSTA- Food Science and Technology Abstracts         Predmeti: ANTOXIDATIVE ACTIVITY, SAH BARLEY, BARLEY BARLEY BULK DENSITY; CEREAL PROTEINS; COLOUR, DENSITY; FLOURS CEREAL; GELATION; MILLING; MINERALS; MOISTURE CONTENT; PARTICLE9; PERMEABILITY; PHENOLI RYE, RYE FLOUR; SIZE; Cereals and balavy products         Alademski i casopis       Provjenti Web of Science za više informacija o autoru       Primax Metrics                                                                                                    | PHYSICAL PROFERITES, POROSITY; PROTEINS CEREAL; |
| S; | Važnost • <u>Moqućnosti stranice</u> •<br>Oblik rezultata:                      | Survey of Thai commercial food products that have been reported to contain no wheat, <b>rye</b> , barley, or gluten according to their labels.     Wp Surgianametaku, Sinnat Sikulnah, Palin Chamansin, Shoji, M., Tamura, H., Journal of AOAC International, Vol. 100 (1), 2017, 138-132, Baza podataka: FSTA - Food Science and Technology Abstracts     Prement: BARLEY: COELLAC DISEASE: DETETIC FOODS; DISEASES; GLUTEN; GLUTEN LOW FOODS; LABELLING; LABELS; KYE; WHEAT; Catering, speciality and multi-component foods     Provientik Web of Science za više informacije o autoru                                                                                                    | j 🖻                                             |
|    | naslov<br>Sažeto Detaljno<br>Broj rezultata po stranici:<br>5 10 20<br>30 40 50 | Image: Constraint of the second definition of the second definition of the second definit |                                                 |
|    | Izgled stranice:<br>1 stupac 📃 2 stupca                                         | Screening for ricinoleic acid as a chemical marker for Secale cornutum in rye by high-performance thin-layer chromatography with fluorescence detection.     By Cellig, C. Journal of Agricultural and Food Chemistry. Vol. 64 (43), 2016. 8246-8253, Baza podataka: FSTA - Food Science and Technology Abstracts     Predmetr: ADULTERATION; HIGH PERFORMANCE LIQUID CHROMATOGRAPHY; HPLC; MONOUNSATURATED FATTY ACIDS; RICINOLEIC ACID; RYE; Cereals and balery products     Predmetr: ADULTERATION; HIGH PERFORMANCE LIQUID CHROMATOGRAPHY; HPLC; MONOUNSATURATED FATTY ACIDS; RICINOLEIC ACID; RYE; Cereals and balery products     Provienti Web of Science za više informacija o autoru     X PluaX Metrics                                                                                                    | ۵ 🖻                                             |
|    |                                                                                 | Fractionation-reconstitution studies to determine the functional properties of rye flour constituents.     By Grossmann I. Koehler P. Journal of Careal Science. Vol. 70. 2016. 1–8. Baza goodataix: FSTA-Food Science and Technolony Abstracts                                                                                                    |                                                 |

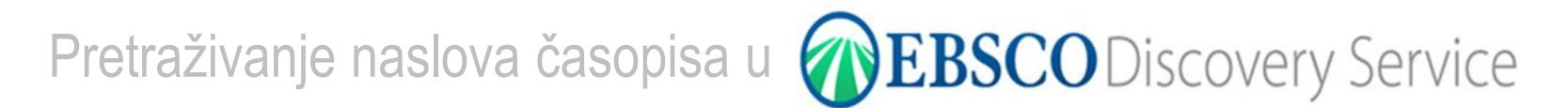

| Novo pretraživanje Publikacije Dom Publikacije                                                                                                    | Postavke Jezik • Pomo                                                                                                    |
|----------------------------------------------------------------------------------------------------|----------------------------------------------------------------------------------------------------|
| Pretraži (<br>Klučna rijeć v Unesite bilo koju riječ Pretraživanja )<br>Osnovno pretraživanje Napredno pretraživanje Povijest pretraživanja )                                                                                                    | Sveučilište Jos<br>Strossmayera                                                                                                    |
| Prilagodite rezultate Rezultati pretraživanja: 1 - 10 of 196,866                                                                                                    |                                                                                                    |
| Aktualno pretraživanje V<br>Pronadi sve tražene<br>pojmove:<br>nje RESEARCH<br>STARTERS Research Starter<br>Rye.<br>Rye (Secale cereale): cereal grass and its edible grain the<br>Encyclopeedia Britannica, 2014                                                                                                    | at Is used to make rye bread and rye whiskey. The plant grows to a height of 1 to 2 m (4 to 6 Više poveznicu ,,publikacije"                                                                                                    |
| Publikacije                                                                                                    | Hello, Guest, Login for full access.<br>Postavke Jezik + Pomoć Izla                                                                                                    |
| Searching: Ebrary Publications         Lata informatical         Acta informatical         Publications         Publications         Publications         Publications         Publications         Protections         Protections         P                                                                                                    | upiši naslov publikacije, ISSN broj ili odaberi<br>znanstveno područje<br>Marante i rieka kalvetva a područje<br>Marante i rieka kalvetva a područje a područje a područje a područje<br>Marante i rieka kalvetva a područje a područje |
| Publikacije<br>Searching: Library Publications<br>acta informatica × Pretraži *<br>Zadrži ograničenja pretrage                                                                                                    | Postavke Jazk • Pomoć Lda:<br>Građska i sveučilišna knjižnica<br>Ozijok                                                                                                    |
| <ul> <li>Prilagodite rezultate</li> <li>Attualno pretraživanja (1 - 7 of 7</li> <li>Attualno pretraživanja (1 - 7 of 7</li> <li>Attualno (1 - 7 of 7</li> <li>Attualno (1 - 7 of 7</li></ul> | odaberi željenu publikaciju                                                                                                    |
| 5. Acta Oeconomica et Informatica<br>IBBN 1336991.<br>Brithe debuten laket                                                                                                    |                                                                                                    |